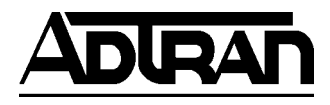

# **TECHNICAL SUPPORT NOTE**

# Using the GUI to Configure a NetVanta 1224R/STR for Internet Access using an Ethernet Port (Cable or DSL modem)

### Featuring ADTRAN OS and the Web GUI

### Introduction

This Technical Support Note shows how to configure the NetVanta 1224R/STR for an Internet connection using an ethernet port. In this scenario, you will usually have a separate cable or DSL modem that will handle the WAN protocol and then provide ethernet to a port on the NetVanta.

### **Overview**

Configuring the NetVanta 1224R/STR requires an understanding of the VLAN interface model. VLAN interfaces are used to create directly connected networks on the unit. Ports can then be defined as members of those VLANs. We will utilize VLAN interfaces to create a WAN and LAN segment for the 1224R. Next, we will add a default route and use the Firewall Wizard to setup basic Internet connection sharing (NAPT).

### Step 1 – Logging into the unit.

The unit will come from the factory with an IP address of 10.10.10.1 on the default VLAN 1 interface. Set the IP address on your workstation to 10.10.10.2 with a subnet mask of 255.255.255.0 and a default gateway of 10.10.10.1. In this example, we will use the first port as our Internet access port. Make sure you have an ethernet cable attached from your workstation to any other free port on the unit. Open a web browser such as Microsoft Internet Explorer and type in 10.10.10.1 for the URL. You will be prompted for a username and password for which you should enter "admin" and "password" respectively since this is the factory default. After successfully entering the username and password, the main GUI page will be displayed.

| An ( | Net        | /anta              | 12249            | STR                                    | Save         | Lo |
|------|------------|--------------------|------------------|----------------------------------------|--------------|----|
|      |            |                    |                  |                                        |              |    |
| d    |            |                    |                  |                                        |              |    |
| hary | General    | System Inform      | ation            |                                        |              |    |
| es   |            |                    | 00.00.00.5       |                                        |              |    |
|      | Firmware   | Version            | 08.02.00.E       |                                        |              |    |
|      | Part Num   | ber                | 1200520L1        |                                        |              |    |
| r    | Serial Nu  | mher               | LBADTN0413AA     | 287                                    |              |    |
| INS  |            |                    |                  |                                        |              |    |
|      | System U   | ptime              | U days, U hours  | U days, U hours, 5 minutes, 24 seconds |              |    |
|      | System T   | ime                | 19:44:52 UTC     |                                        |              |    |
|      | System D   | ate                | 03/16/2005       |                                        |              |    |
|      | NTD Times  |                    | (Not Configured) |                                        |              |    |
| tion | NTP TIme   | server             | (Not Configured  | 0                                      |              |    |
|      |            |                    |                  |                                        |              |    |
| e    | Port Sur   | nmary              |                  |                                        |              |    |
| ing  | T OT C OUT |                    |                  |                                        |              | _  |
| се   | Status for | the NetVanta's int | erfaces.         |                                        |              |    |
|      | Marca a    | Description        | 1 inte           | 01-1-1-                                | March and in |    |
| dge  | Name       | Description        | LIIIK            | State                                  | mentuership  |    |
| vay  | eth 0/1    |                    | DOWN             | Disable                                | Default      |    |
|      | eth 0/2    |                    | DOWN             | Disable                                | Default      |    |
|      | eth 0/3    |                    | DOWN             | Dicable                                | Default      |    |

# Step 2 – Setting up the Private VLAN Interface

Click the "VLANs" link to setup the IP addresses for the unit. In the following diagrams, we will change the default IP address to 192.168.1.254. Note: When you submit the default IP address change, you will need to change your workstation IP address to match up with the new subnet and reconnect to the NetVanta using the new IP address. For example, after making the IP address change, set your workstation IP address to 192.168.1.1.

| Switch           |
|------------------|
| Ports            |
| Port Security    |
| Storm Control    |
| Link Aggregation |
| VLANs 🔫          |
| Spanning Tree    |
| MAC Forwarding   |
| Class of Service |
| Stacking         |
|                  |

You will see the default VLAN listed with the 10.10.10.1 IP address. You can click this VLAN and change the private IP address to the private IP address you have chosen.

| ADIRAN                                                         | NetVa                                                                                | nta 122                                                                                             | 24STR                                                                              | Save                                                                                                    | Logout  |
|----------------------------------------------------------------|--------------------------------------------------------------------------------------|----------------------------------------------------------------------------------------------------|------------------------------------------------------------------------------------|----------------------------------------------------------------------------------------------------|---------|
| System                                                         |                                                                                      |                                                                                                    |                                                                                    |                                                                                                    |         |
| Getting Started<br>System Summary                              | ¥LAN Configur                                                                        | ation                                                                                               |                                                                                    |                                                                                                    |         |
| Physical Interfaces<br>Passwords<br>IP Services<br>DHCP Server | Use this dialog to<br>click on the item i<br>default gateway it<br>default route whe | create a new VLAN o<br>n the list below this d<br>f IP routing is not ena<br>n using IP routing fun | r edit an existing<br>ialog. Use the <u>De</u><br>bled on the unit.<br>ctionality. | one. To edit an existing VLA<br><u>fault Gateway</u> to specify a<br>Use the <u>Route Table</u> to add a | N,<br>a |
| Hostname / DNS<br>LLDP                                         | Add New VLAN                                                                         |                                                                                                    |                                                                                    |                                                                                                    |         |
| Switch                                                         |                                                                                      | <u> </u>                                                                                            |                                                                                    |                                                                                                    |         |
| Ports                                                          |                                                                                      | Ad                                                                                                  | Id New VLAN                                                                        |                                                                                                    |         |
| Port Security<br>Storm Control                                 | Modify/Delete                                                                        | ULAN                                                                                                |                                                                                    |                                                                                                    |         |
| Link Aggregation                                               | ID Name                                                                              | VLAN Type                                                                                           | IP Address                                                                         | Mask                                                                                                    |         |
| VLANs                                                          | <u>1</u> Default                                                                     | Static                                                                                              | 10.10.10.1                                                                         | 255.255.255.0                                                                                            |         |
| Spanning Tree                                                  |                                                                                      |                                                                                                    |                                                                                    |                                                                                                    |         |
| MAC Forwarding                                                 |                                                                                      |                                                                                                    |                                                                                    |                                                                                                    |         |
| Class of Service                                               |                                                                                      |                                                                                                    |                                                                                    |                                                                                                    |         |
| Stacking                                                       |                                                                                      |                                                                                                    |                                                                                    |                                                                                                    |         |
| Router / Bridge                                                |                                                                                      |                                                                                                    |                                                                                    |                                                                                                    |         |
| Default Gateway                                                |                                                                                      |                                                                                                    |                                                                                    |                                                                                                    |         |

Change the IP address to 192.168.1.254. After changing the default VLAN interface IP address, be sure to change your workstation IP address to match this network. For example, you could use 192.168.1.1 as your workstation IP address with a default gateway of 192.168.1.254.

|                     |                                                              | Save L                      |
|---------------------|--------------------------------------------------------------|-----------------------------|
| ystem               | <u>YLANs</u> > "Default"                                     |                             |
| Getting Started     |                                                              |                             |
| System Summary      |                                                              |                             |
| Physical Interfaces | VLAN Configuration for "Default"                             |                             |
| asswords            | Use this dialog to madify the VI MI configuration. If a VI M | I name is not externel one  |
| P Services          | will be generated.                                           | manie is not entered, one   |
| DHCP Server         |                                                              |                             |
| Iostname / DNS      | Enabled: 🔽                                                   | Enable or disable this      |
| witch               |                                                              | VEAIV                       |
| Anten .             | VI AN Name: Default                                          | Up to 32 alphanumeric       |
| ort Security        |                                                              | characters.                 |
| storm Control       | LI AN INC.                                                   | Not modifiable after the    |
| ink Aggregation     | VLAN ID: 1                                                   | VLAN is created.            |
| /LANs               |                                                              | This VI AN can be           |
| Spanning Tree       | VLAN Type: Static                                            | manually configured.        |
| MAC Forwarding      |                                                              | Calend this to configure    |
| Class of Service    | VLAN Interface:                                              | this VLAN as an IP          |
| Stacking            |                                                              | interlace                   |
| outer / Bridge      | VI AN Interface Configuration                                |                             |
| Default Gateway     | VLAN Interface configuration                                 | Contract descentation (what |
| louting             | Description:                                                 | for this port. Up to 80     |
| toute Table         |                                                              | alphanumeric characters.    |
| IP Interfaces       | Foshlad: III                                                 | Enable or disable this      |
| QOS Maps            | chabled.                                                     | VLAN interface              |
| Bridging            | MAC Address: 00 : A0 : C8 : 0E : BE : A9                     | Media Access Control        |
| irewall             |                                                              | address for this interface  |
| Firewall Wizard     | Interface Mode: IP routing 😪                                 | Select an interface mode    |
| Seneral Firewall    |                                                              |                             |
| Security Zones      | IP Settings                                                  |                             |
| PN Minaud           | Address Type: Static 💌                                       |                             |
| VPN Wizaru          |                                                              | Enter the IP address for    |
| Tertificates        | IP Address: 192 , 168 , 1 , 234                              | this numbered interface     |
| tilities            |                                                              | Enter the Subnet Mask       |
| ort Mirroring       | Subnet Mask: 255 , 255 , 255 , 0                             | for this numbered           |
| Configuration       |                                                              | Puesenie OMC is used to     |
| irmware             |                                                              | register this interface's   |
| leboot Unit         | Dynamic DNS: <disabled></disabled>                           | IP address with a DNS       |
| elnet To Unit       |                                                              | Name.                       |
|                     | Secondary IP Settings                                        |                             |
|                     | IP Address Mask                                              |                             |
|                     | Add a new Secondary IP Address                               | 1                           |
|                     |                                                              |                             |

## Step 3 – Add a New VLAN for the Public Subnet (Port)

The public VLAN will be configured in one of three different modes, (A) IP Routing with a Static IP, (B) IP Routing using DHCP, or (C) PPPoE. DHCP is normally used when connected to a cable modem and PPPoE is often used when connected to a DSL modem set in pass-through or bridge mode. The following pages will show an example of each different scenario. We will use VLAN 100 for the public VLAN and 100.100.100.2/30 as the public IP address when a static IP address is used. When a static IP address is used, we need to make sure that a static default route is entered on the "Route Table" page. Add a new VLAN by clicking the "VLAN" link and then clicking the "Add a New VLAN" button.

|                                                                                                    | Ne                                         | lvall                                                                                           |                                                                                                  | 431 K                                                                                  | Save                                                                                               | Logout             |
|----------------------------------------------------------------------------------------------------|--------------------------------------------|-------------------------------------------------------------------------------------------------|--------------------------------------------------------------------------------------------------|----------------------------------------------------------------------------------------|----------------------------------------------------------------------------------------------------|--------------------|
| System<br>Getting Started<br>System Summary<br>Physical Interfaces<br>Passwords<br>IP Services<br>DHCP Server | VLA<br>Use th<br>click c<br>defau<br>defau | N Configuration<br>nis dialog to cru<br>on the item in t<br>It gateway if IF<br>It route when u | ion<br>eate a new VLAN o<br>he list below this d<br>? routing is not ena<br>using IP routing fun | r edit an existing (<br>alog, Use the <u>Def</u><br>bled on the unit, L<br>ctionality, | one, To edit an existing<br><del>'ault Gateway</del> to specify<br>Jse the <u>Route Table</u> to a | VLAN,<br>a<br>dd a |
| Hostname / DNS<br>LLDP<br>Switch<br>Ports                                                                     | 1 bbA                                      | New VLAN                                                                                        | Ac                                                                                               | id New VLAN                                                                            | -                                                                                                  | _                  |
| Port Security<br>Storm Control                                                                                | Modif                                      | fy/Delete a ¥                                                                                   | LAN                                                                                              |                                                                                        |                                                                                                    |                    |
| Link Aggregation                                                                                              | ID                                         | Name                                                                                            | VLAN Type                                                                                        | IP Address                                                                             | Mask                                                                                               |                    |
| VLANs<br>Spanning Tree<br>MAC Forwarding<br>Class of Service                                                  | 1                                          | Default                                                                                         | Static                                                                                           | 10.10.10.1                                                                             | 255.255.255.0                                                                                      |                    |

Default Gateway

(Option A) - IP Routing with a Static IP Configuration. The IP address 100.100.100.2 is used as an example. The IP address information should have been provided to you by your Internet Service Provider (ISP).

| ADURAN              | Netvanta 1224STR                                                                | Save Loo                                           |
|---------------------|---------------------------------------------------------------------------------|----------------------------------------------------|
| System System       | /LANs > New Vlan                                                                |                                                    |
| Getting Started     |                                                                                 |                                                    |
| System Summary      |                                                                                 |                                                    |
| Physical Interfaces | VLAN Configuration for "VLAN100"                                                |                                                    |
| Passwords           |                                                                                 |                                                    |
| IP Services         | Use this dialog to modify the VLAN configuration. If a VLA<br>will be generated | IN name is not entered, one                        |
| DHCP Server         | Hin be generated.                                                               |                                                    |
| Hostname / DNS      | Epshled:                                                                        | Enable or disable this                             |
| LDP                 | Enabled:                                                                        | VLAN                                               |
| witch               |                                                                                 | Up to 32 alphanumeric                              |
| Ports               | VLAN Name: VLAN100                                                              | characters.                                        |
| Port Security       |                                                                                 |                                                    |
| Storm Control       | VLAN ID: 100                                                                    | in the range 1-4094                                |
| ink Aggregation     |                                                                                 | in the range 1-4094.                               |
| VLANs               |                                                                                 | Select this to configure                           |
| Spanning Tree       | VLAN Interface:                                                                 | this VLAN as an IP                                 |
| MAC Forwarding      |                                                                                 | "Refface                                           |
| Class of Service    | YLAN Interface Configuration                                                    |                                                    |
| Stacking            |                                                                                 | Optional descriptive label                         |
| outer / Bridge      | Description: Public                                                             | for this port. Up to 80                            |
| Default Gateway     |                                                                                 | alphanumeric characters.                           |
| Routing             | Enabled: 🔽                                                                      | Enable or disable this                             |
| Route Table         |                                                                                 | VLAN Interface                                     |
| IP Interfaces       | MAC Address: 00 : A0 : C8 : 0E : BE : A9                                        | Media Access Control                               |
| QOS Maps            |                                                                                 | address for ans interface                          |
| Bridging            | Interface Mode: IP routing 🚩                                                    | Select an interface mode                           |
| irewall             |                                                                                 |                                                    |
| Firewall Wizard     | IP Settings                                                                     |                                                    |
| General Firewall    | Address Type: Static 🐱                                                          |                                                    |
| Security Zones      |                                                                                 | Enter the IP address for                           |
| PN                  | IP Address: 100 , 100 , 100 , 2                                                 | this numbered interface                            |
| VPN Wizard          |                                                                                 | Enter the Subnet Mask                              |
| VPN Peers           | Subnet Mask: 255 , 255 , 255 , 252                                              | for this numbered                                  |
| Certificates        |                                                                                 | interface                                          |
| tilities            |                                                                                 | Dynamic DNS is used to                             |
| Port Mirroring      | Dynamic DNS: <disabled></disabled>                                              | register this interface s<br>IP address with a DNS |
| Configuration       |                                                                                 | Name.                                              |
| firmware            | Casendami ID Cattings                                                           |                                                    |
| Reboot Unit         | secondary in settings                                                           |                                                    |
| Felnet To Unit      | IP Address Mask                                                                 |                                                    |
|                     | Add a new Secondary IP Address                                                  |                                                    |
|                     | Deast land                                                                      |                                                    |

(Option B) - IP Routing Using DHCP. This is a typical cable modem setup.

| ADURAN             | Netvanta 1224STR                                           | Save Logo                                           |
|--------------------|------------------------------------------------------------|-----------------------------------------------------|
| ystem              | <u>VLANs</u> > New Vlan                                    |                                                     |
| Setting Started    |                                                            |                                                     |
| System Summary     |                                                            |                                                     |
| hysical Interfaces | VLAN Configuration for "VLAN100"                           |                                                     |
| asswords           |                                                            |                                                     |
| P Services         | Use this dialog to modify the VLAN configuration. If a VLA | N name is not entered, one                          |
| HCP Server         | will be generated.                                         |                                                     |
| ostname / DNS      | - 11 1 1                                                   | Enable or disable this                              |
| LDP                | Enabled: 🔽                                                 | VLAN                                                |
| vitch              | 1 (A) (A) (A) (A) (A) (A) (A) (A) (A) (A)                  |                                                     |
| orts               | VLAN Name: VLAN100                                         | up to 32 alphanumeric<br>characters                 |
| ort Security       |                                                            | characters.                                         |
| torm Control       | VLAN ID: 100                                               | VLAN ID is any number                               |
| nk Aggregation     |                                                            | in the range 1-4094.                                |
| LANs               |                                                            | Select this to configure                            |
| panning Tree       | VLAN Interface: 🔽                                          | this VLAN as an IP                                  |
| AC Forwarding      |                                                            | interface                                           |
| lass of Service    | VLAN Interface Configuration                               |                                                     |
| tacking            | i interface configuration                                  | Ontional descriptive label                          |
| outer / Bridge     | Description: Public                                        | for this port. Up to 80                             |
| efault Gateway     |                                                            | alphanumeric characters.                            |
| outing             | Enabled:                                                   | Enable or disable this                              |
| oute Table         |                                                            | VLAN interface                                      |
| P Interfaces       | MAC Address: 00 · A0 · C8 · 0E · BE · A9                   | Media Access Control                                |
| OS Maps            |                                                            | address for this interface                          |
| ridaina            | Interface Mode: IP routing 🗸                               | Select an interface mode                            |
| rewall             |                                                            |                                                     |
| rewall Wizard      | IP Settings                                                |                                                     |
| eneral Firewall    | Address Type: DHCP 👽                                       |                                                     |
| ecurity Zones      |                                                            | 5 510 1                                             |
| PN                 |                                                            | Dynamic DNS is used to<br>register this interface's |
| PN Wizard          | Dynamic DNS: <disabled></disabled>                         | IP address with a DNS                               |
| PN Peers           |                                                            | Name.                                               |
| ertificates        | Secondary IP Settings                                      |                                                     |
| ilities            | To Address Made                                            |                                                     |
| ort Mirroring      | Add a new Secondary IP Address                             |                                                     |
| onfiguration       | Had a new Secondary IF Address                             |                                                     |
| rmware             | Reset Apply                                                |                                                     |
| eboot Unit         |                                                            |                                                     |
| elnet To Unit      |                                                            |                                                     |
|                    |                                                            |                                                     |

(Option C) – PPPoE (ADSL modem set to pass-through mode) Set the Interface Mode to PPPoE and click "Apply". Clicking "Apply" will open a new page to set PPPoE specific settings.

| ADIRAN              | NetVanta 1224STR                                                                                                    | Save Logo                                          |
|---------------------|----------------------------------------------------------------------------------------------------|----------------------------------------------------|
| System              | <u>VLANs</u> > New Vlan                                                                                                    |                                                    |
| Getting Started     |                                                                                                    |                                                    |
| System Summary      |                                                                                                    |                                                    |
| Physical Interfaces | VLAN Configuration for "VLAN100"                                                                                                    |                                                    |
| Passwords           |                                                                                                    |                                                    |
| IP Services         | Use this dialog to modify the VLAN configuration. If a VLAN<br>will be generated                                                                                                    | name is not entered, one                           |
| DHCP Server         | will be generated.                                                                                                    |                                                    |
| Hostname / DNS      | Frashladi 🖂                                                                                                    | Enable or disable this                             |
| LLDP                | chabled:                                                                                                    | VLAN                                               |
| Switch              |                                                                                                    | Up to 32 alphanumeric                              |
| Ports               | VLAN Name: VLAN100                                                                                                    | characters.                                        |
| Port Security       |                                                                                                    |                                                    |
| Storm Control       | VLAN ID: 100                                                                                                    | VLAN ID is any number                              |
| Link Aggregation    |                                                                                                    | in the range 1 4094.                               |
| VLANs               |                                                                                                    | Select this to configure                           |
| Spanning Tree       | VLAN Interface:                                                                                                    | this VLAN as an IP                                 |
| MAC Forwarding      |                                                                                                    | incertace                                          |
| Class of Service    | VLAN Interface Configuration                                                                                                    |                                                    |
| Stacking            | 1                                                                                                    | Optional descriptive label                         |
| Router / Bridge     | Description: Public                                                                                                    | for this port. Up to 80                            |
| Default Gateway     |                                                                                                    | alphanumeric characters.                           |
| Routing             | Enabled: 🔽                                                                                                    | Enable or disable this                             |
| Route Table         |                                                                                                    | VLAN Interface                                     |
| IP Interfaces       | MAC Address: 00 : A0 : C8 : 0E : BE : A9                                                                                                    | Media Access Control<br>address for this interface |
| QOS Maps            |                                                                                                    |                                                    |
| Bridging            | Interface Mode: PPPOE                                                                                                    | Select an interface mode                           |
| irewall             |                                                                                                    |                                                    |
| Firewall Wizard     | IP Settings                                                                                                    |                                                    |
| General Firewall    | Address Type: DHCP 🐱                                                                                                    |                                                    |
| Security Zones      |                                                                                                    | Dynamic DNS is used to                             |
| PN                  | Dynamic DNS: <disabled></disabled>                                                                                                    | register this interface's                          |
| VPN Wizard          | and a second a second | IP address with a DNS                              |
| VPN Peers           |                                                                                                    | ivalite,                                           |
| Certificates        | Secondary IP Settings                                                                                                    |                                                    |
| Itilities           | IP Address Mask                                                                                                    |                                                    |
| Port Mirroring      | Add a new Secondary IP Address                                                                                                    |                                                    |
| Configuration       |                                                                                                    |                                                    |
| Firmware            | Reset Apply                                                                                                    |                                                    |
| Reboot Unit         |                                                                                                    |                                                    |

### (Option C) – PPPoE specific settings

A username and password are required for PPPoE. Service Name and AC Name are rarely used but should be entered if provided by the ISP. Peer Authentication type should almost always be set to "None". Also, PPPoE should be set for "Negotiated" IP address unless the ISP has specified a static IP address. Whenever a static IP address is used, you will need to complete the optional step 4, which shows how to configure a static default route.

| C. C. C. C. C. C. C. C. C. C. C. C. C. C | Netvan                                                                                                    | u 122451K            | Save L                                           |  |
|------------------------------------------|----------------------------------------------------------------------------------------------------|----------------------|--------------------------------------------------|--|
| m                                        | VLANS > "VLAN100" > P                                                                                                    | PPoE Config          |                                                  |  |
| Summary                                  |                                                                                                    |                      |                                                  |  |
| al Interfaces                            | PPPoE Configurat                                                                                                    | ion for "ppp 2"      |                                                  |  |
| ords                                     | Basic configuration fo                                                                                                    | r the PPP interface. |                                                  |  |
| vices                                    |                                                                                                    |                      |                                                  |  |
| Server                                   | Description: P                                                                                                    | PPoE Interface       | Description label                                |  |
| me / DNS                                 |                                                                                                    |                      | (optional)                                       |  |
|                                          |                                                                                                    |                      | Disabling this port                              |  |
| 1                                        | Enabled:                                                                                                    | 2                    | causes data flow to stop                         |  |
| · · · · · · · · · · · · · · · · · · ·    |                                                                                                    |                      | for this memade only                             |  |
| acurity                                  | MTU: 1                                                                                                    | 500                  | Maximum Transmit Unit                            |  |
| Control                                  |                                                                                                    |                      | (Range 64-1520 bytes)                            |  |
| ggregation                               | Authentication Set                                                                                                    | tings                |                                                  |  |
|                                          | Hudichicution see                                                                                                    | cing.                |                                                  |  |
| ing Tree                                 | Sant Uramamat                                                                                                    | oul learn area       | Enter the Username to                            |  |
| orwarding                                | Sent Osername: Li                                                                                                    | iyosemane            | (Required)                                       |  |
| of Service                               |                                                                                                    |                      |                                                  |  |
| ng                                       | Sent Password: In                                                                                                    | hyPassword           | Enter the Password to<br>send to the remote neer |  |
| r / Bridge                               | Selic Passificial [                                                                                                    |                      | (Required)                                       |  |
| t Gateway                                |                                                                                                    |                      |                                                  |  |
| g<br>T-11-                               | Service Name:                                                                                                    |                      | If your provider does<br>pot require a Service   |  |
| i able                                   |                                                                                                    |                      | Name, leave it blank.                            |  |
| lane                                     |                                                                                                    |                      | If your providers does                           |  |
| iaps                                     | AC Name:                                                                                                    |                      | not require an AC Name,                          |  |
| all                                      |                                                                                                    |                      | leave it blank.                                  |  |
| ll Wizard                                | Peer                                                                                                    |                      | Authentication type used                         |  |
| al Firewall                              | Authentication M                                                                                                    | lone 💌               | when authenticating                              |  |
| ty Zones                                 | Type:                                                                                                    |                      | remote peers                                     |  |
|                                          |                                                                                                    |                      | Feer Username (s                                 |  |
| izard                                    | Peer Usernamen                                                                                                    |                      | required when the                                |  |
| iers                                     |                                                                                                    |                      | authenticate to this unit                        |  |
| cates                                    |                                                                                                    |                      |                                                  |  |
| 15                                       | Peer Password.                                                                                                    |                      | Password received from<br>the remote pers        |  |
| rroring                                  | provide and the contract of the contract of th |                      | 100+74+0009+195-01-                              |  |
| uration                                  | IP Settings                                                                                                    |                      |                                                  |  |
| are .                                    | Address Type: N                                                                                                    | enotiated v          |                                                  |  |
| To Unit                                  | Houress Type: In                                                                                                    | a Anama ana          | all of here is                                   |  |
| To Unit                                  | Default Route: 🔽                                                                                                    | 1                    | Add a default route to<br>the route table.       |  |
|                                          |                                                                                                    |                      | Dynamic DNS is used to                           |  |
|                                          | Dynamic DNS:                                                                                                    | disabled >           | register this interface's                        |  |
|                                          | e ynanne blaar is                                                                                                    |                      | IP address with a DNS                            |  |
|                                          |                                                                                                    |                      | manne.                                           |  |
|                                          | Secondary IP Settin                                                                                                    | ngs                  |                                                  |  |
|                                          | IP Address                                                                                                    | Mask                 |                                                  |  |

# Step 4 – Adding a Default Route when using a Static IP Address

This step is not required when learning a default route dynamically as in step 3 (option B) when we used DHCP. You need to add a static default route when using IP Routing with a static IP address or PPPoE with a static IP address. Click the "Route Table" link and then add a static default route by specifying the destination network and subnet mask as 0.0.0.0. In our example, the static IP address assigned to us by our ISP is 100.100.100.2 and the default route gateway IP address set below is 100.100.100.1.

|                    |                                                    | Save Logou                                |
|--------------------|----------------------------------------------------|-------------------------------------------|
| ystem              |                                                    |                                           |
| etting Started     |                                                    |                                           |
| ystem Summary      | Add a Static Route to the Route Table              |                                           |
| hysical Interfaces |                                                    |                                           |
| asswords           | Static Routes are often required to reach network  | ks that are not learned via a dynamic     |
| P Services         | routing protocol. Enter the appropriate informatio | on below to add a static route or click   |
| HCP Server         | on a route below to use it as a template for a new | w route.                                  |
| lostname / DNS     | Destination Company Company                        | Epter the petwork to add to the           |
| LDP                | Address: 0 , 0 , 0 , 0                             | route table.                              |
| witch              |                                                    | Enter the appropriate much for            |
| orts               | Destination Mask: 0 , 0 , 0 , 0                    | this network.                             |
| ort Security       |                                                    |                                           |
| torm Control       | Gateway:                                           |                                           |
| ink Aggregation    |                                                    | Enter the gateway address to              |
| LANS               | Address 100, 100, 100, 1                           | reach this network.                       |
| panning Tree       |                                                    | - OR -<br>Select the interface to be used |
| IAC Forwarding     | 🔾 Interface 🛛 < Select Interface > 😒               | as the gateway.                           |
| lass of Service    | • • · · · · · • • · · · ·                          |                                           |
| tacking            | Distance                                           | The Distance metric for this              |
| outer / Bridge     | (optional):                                        | network. (Optional parameter)             |
| efault Gateway     |                                                    |                                           |
| outing             | Reset                                              | .dd                                       |
| oute Table         | View/Delete Static Route                           |                                           |
| P Interfaces       | Click on the name of a route to use it as a templa | ate for a new route.                      |
| 20S Maps           | Destination Mask Next Hor                          | D Dist Type                               |
| ridging            | There are no entries in t                          | he route table.                           |

# Step 5 – Assign an Ethernet Port to be a member of the Public VLAN

In the example below, we are setting the first Ethernet port as a member of VLAN 100 and setting it to "edgeport" mode to allow this port to come up immediately. This port should be plugged into your Internet connection. Make sure your workstation is not plugged into this port and remember to click the "Apply" button. Also, it is probably a good idea after making this change to click the "Save" button to save the configuration in nonvolatile memory.

| ADIRAN                                                                                         | Net                        | Vant                                      | a 1224S                            | TR                    | Save         | Logout     |
|------------------------------------------------------------------------------------------------|----------------------------|-------------------------------------------|------------------------------------|-----------------------|--------------|------------|
| System<br>Getting Started<br>System Summary<br>Physical Interfaces<br>Passwords<br>ID Services | Switch Por<br>Make changes | rts Configurati                           | ion<br>port's settings and click : | Apply. Click on the n | ame of the p | port to    |
| DHCP Server<br>Hostname / DNS<br>LLDP                                                          | configure addit            | tional port settin<br><u>Deselect All</u> | gs and view port statistic         | s.                    | Reset        | Apply      |
| Switch                                                                                         | Port                       | Edge Port<br>Mode                         | Membership 🕜                       | Speed/Duplex          | Status       | STP 🕐      |
| Port Security<br>Storm Control                                                                 | Template 🕜<br>Line         | <select> 💟</select>                       | <select></select>                  | <select> 💌</select>   |              |            |
| Link Aggregation                                                                               | <u>eth 0/1</u>             | Enabled 💌                                 | vlan 100(VLAN100) 💙                | Auto 💌                | 100/Full     | Forwarding |
| Spanning Tree                                                                                  | eth 0/2                    | Disabled 💌                                | vlan 1(Default) 🛛 💌                | Auto 💌                | 100/Full     | Forwarding |
| MAC Forwarding                                                                                 | <u>eth 0/3</u>             | Disabled 💌                                | vlan 1(Default) 🛛 🔽                | Auto 💌                | Down         |            |
| Stacking                                                                                       | <u>eth 0/4</u>             | Disabled 💌                                | vlan 1(Default) 🛛 💌                | Auto 💌                | Down         |            |
| Router / Bridge<br>Default Gateway                                                             | eth 0/5                    | Disabled 💌                                | vlan 1(Default)                    | Auto 💌                | Down         |            |
| Routing<br>Route Table                                                                         | eth 0/6                    | Disabled 💌                                | vlan 1(Default) 🛛 👻                | Auto                  | Down         |            |
| IP Interfaces                                                                                  | eth 0/7                    | Disabled 💌                                | vlan 1(Default)                    | Auto 💌                | Down         |            |
| QOS Maps<br>Bridging                                                                           | eth 0/8                    | Disabled 💌                                | vlan 1(Default) 🗸                  | Auto                  | Down         |            |
| -irewall                                                                                       | eth 0/9                    | Disabled 💌                                | vlan 1(Default)                    | Auto                  | Down         |            |
| General Firewall                                                                               | eth 0/10                   | Disabled 💌                                | vlan 1(Default)                    | Auto                  | Down         |            |

# Step 6 – Using the Firewall Wizard to Setup Internet Connection Sharing (NAPT)

We will use the Firewall Wizard to setup the "Security Zones" on the router. You can also setup some basic port forwarding using this wizard. Note: You only want to use this wizard for the initial configuration. All future firewall settings should be added using the "Security Zones" link.

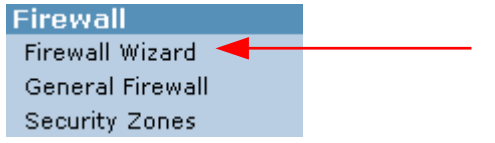

Step 6-1. The first wizard page is just a warning that this will overwrite any previous firewall settings.

| 🖄 http://10.10.10.1 - Firewall Wizard                                                                                                    | 🗖 🗖 📈                   |
|----------------------------------------------------------------------------------------------------|-------------------------|
|                                                                                                    |                         |
| Firewall Wizard                                                                                                    |                         |
|                                                                                                    |                         |
|                                                                                                    |                         |
| The Firewall Wizard will allow you to perform a basic configur<br>firewall.                                                                           | ation of your           |
| The settings selected in this wizard will <b>overwrite any p</b><br>firewall configuration and will interrupt all network tr<br>through the NetVanta. | revious<br>affic routed |
| Click Next to continue.                                                                                                    |                         |
|                                                                                                    |                         |
|                                                                                                    |                         |
|                                                                                                    |                         |
|                                                                                                    |                         |
| Cancel Next >                                                                                                    |                         |
| 🕙 Done 🔹 🔮 Inte                                                                                                    | ernet                   |

Step 6-2. Select the public VLAN interface. In our example, this is VLAN 100.

| 🖄 http://10.10.10.1 - Firewall Wizard - Public Interface 🛛 🛄 🗖 🔯                                                       |
|----------------------------------------------------------------------------------------------------|
|                                                                                                    |
| Public Interface - Firewall Wizard                                                                                     |
| Switch                                                                                                    |
| Local<br>Network NetVanta 1224STR                                                                                      |
| In order to begin configuration of your firewall the wizard must know which<br>interface is connected to the Internet. |
|                                                                                                    |
| Which interface is connected to the Internet?                                                                          |
| Interface: 🚺 vlan 100 (VLAN100). 🗸                                                                                     |
|                                                                                                    |
| < Back Next >                                                                                                    |
| 🕙 Done 🤍 🔮 Internet                                                                                                    |

Step 6-3. This step will allow you to setup some basic port forwarding. Port forwarding can be done at a later date by adding policies to the "Public" Security Zone.

| 🗿 http://10.10.10.1 - Firewall Wizard - Private Servers 🛛 🚬 🗖                                                                                                    |  |
|----------------------------------------------------------------------------------------------------|--|
| Private Servers- Firewall Wizard                                                                                                    |  |
| Switch                                                                                                    |  |
| Local<br>Server                                                                                                    |  |
| Are there any servers on your private network that Internet users need to<br>be able to access? The NetVanta will only allow specific traffic into your<br>private network to help protect your servers. |  |
| No, I don't have any servers that need to be accessed from the<br>Internet.                                                                                                    |  |
| <ul> <li>Yes, I need to provide access to the following kind of server:</li> <li>Web server</li> <li>FTP server</li> <li>E-mail server</li> <li>Telnet server</li> <li>Other server</li> </ul>           |  |
|                                                                                                    |  |
| <pre>Sack Next &gt;</pre>                                                                                                    |  |
| 🖹 Done 🧳 Internet                                                                                                    |  |

Step 6-4. The final step is to confirm that the default VLAN 1 will share the IP address applied to the public VLAN 100.

| 🖄 http://10.10.10.1 - Firewall Wizard - Summary 🛛 👘 🔀                                                                                                    |
|----------------------------------------------------------------------------------------------------|
|                                                                                                    |
| Summary - Firewall Wizard                                                                                                    |
| Based on your selections, your firewall will be configured as follows:                                                                                                    |
|                                                                                                    |
| Internet Connection Sharing Enabled<br>All Internet access from the interfaces listed below will share the IP<br>address 100.100.100.2 from the public interface "vlan 100" |
| Private Interface Description                                                                                                    |
| vlan 1 Default                                                                                                    |
|                                                                                                    |
| <b>Port Forwarding</b><br>There are no servers selected that will be accessible from the internet.                                                                          |
| WARNING: Clicking the apply button will overwrite your current firewall settings with the settings shown above.                                                             |
| < Back Apply Cancel                                                                                                    |
| 🕘 Done 🔮 Internet                                                                                                    |

# Step 7 – Save Your Changes

The basic configuration should be complete after using the Firewall Wizard. Be sure to click "Save" after you make any configuration changes. This will ensure that the configuration will be maintained in the unit by storing it in the NVRAM.

| ADIRAN             | Net\            | /anta              | 1224S           | TR                                      | Save       | 10000   |  |
|--------------------|-----------------|--------------------|-----------------|-----------------------------------------|------------|---------|--|
| vstem              |                 |                    |                 |                                         | 0010       | - Logoa |  |
| Getting Started    |                 |                    |                 |                                         |            |         |  |
| System Summary     | Conoral         | Sustam Inform      | ation           |                                         |            |         |  |
| hysical Interfaces | General         | System Inform      | ation           |                                         |            |         |  |
| asswords           | Firmware        | Firmware Version   |                 | 08.02.00.E                              |            |         |  |
| 9 Services         | Part Num        | Part Number        |                 | 120052011                               |            |         |  |
| HCP Server         | T di Cittani    | Fart Number        |                 | 120032021                               |            |         |  |
| ostname / DNS      | Serial Nu       | nber               | LBADTN0413AA287 |                                         |            |         |  |
| .DP                | System U        | System Uptime      |                 | 0 days, 6 hours, 44 minutes, 57 seconds |            |         |  |
| vitch              | Suctor T        | System Time        |                 | 15:40:10 UTC                            |            |         |  |
| orts               | <u>system n</u> | system time        |                 | 15:40:10 01C                            |            |         |  |
| rt Security        | System D        | System Date        |                 | 03/17/2005                              |            |         |  |
| orm Control        | NTP Time        | NTP Time Server    |                 | (Not Configured)                        |            |         |  |
| nk Aggregation     |                 |                    |                 |                                         |            |         |  |
| LANs               |                 |                    |                 |                                         |            |         |  |
| panning Tree       | Port Sun        | nmary              |                 |                                         |            |         |  |
| C Forwarding       |                 |                    |                 |                                         |            | _       |  |
| ass of Service     | Status for      | the NetVanta's int | ertaces.        |                                         |            |         |  |
| uter / Bridge      | Name            | Description        | Link            | State                                   | Membership |         |  |
| fault Gateway      | eth 0/1         |                    | UP              | Forward                                 | VLAN100    |         |  |
| uting              | eth 0/2         |                    | HP              | Forward                                 | Default    |         |  |
| ute Table          | out of 2        |                    |                 | - i iii                                 |            |         |  |
| interfaces         | eth 0/3         |                    | DOWN            | Disable                                 | Default    |         |  |
| S Maps             | eth 0/4         |                    | DOWN            | Disable                                 | Default    |         |  |
| dging              | eth 0/5         |                    | DOWN            | Disable                                 | Default    |         |  |
| ewall              | ath 0/C         |                    | DOWN            | Disable                                 | Default    |         |  |
| ewall wizard       | ech 0/6         |                    | DUWN            | Disable                                 | Derault    |         |  |
| neral rirewall     | eth 0/7         |                    | DOWN            | Disable                                 | Default    |         |  |
| Curry Zones        |                 |                    |                 |                                         |            |         |  |

# Step 8 – Consult Additional Documentation

Additional Documentation is available at <u>www.adtran.com</u> using the "Service/Support" link or doing a search for "ADTRAN OS Web GUI". There you can find an introduction document for each menu. If you experience any problems with your ADTRAN product, please contact Technical Support at 888-423-8726.

### DISCLAIMER

ADTRAN provides the foregoing application description solely for the reader's consideration and study, and without any representation or suggestion that the foregoing application is or may be free from claims of third parties for infringement of intellectual property rights, including but not limited to, direct and contributory infringement as well as for active inducement to infringe. In addition, the reader's attention is drawn to the following disclaimer with regard to the reader's use of the foregoing material in products and/or systems. That is:

ADTRAN SPECIFICALLY DISCLAIMS ALL WARRANTIES, EXPRESSED OR IMPLIED, INCLUDING BUT NOT LIMITED TO, MERCHANTABILITY AND FITNESS FOR A PARTICULAR PURPOSE. IN NO EVENT SHALL ADTRAN BE LIABLE FOR ANY LOSS OR DAMAGE, AND FOR PERSONAL INJURY, INCLUDING BUT NOT LIMITED TO, COMPENSATORY, SPECIAL, INCIDENTAL, CONSEQUENTIAL, OR OTHER DAMAGES.